提升金融服务水平、拓宽企业融资渠道

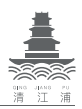

# 惠企"码上贷"信贷融资服务平台

惠企"码上贷"是淮安市 38 家银行合力为广大中小微企业 主、个体工商户打造的一站式多功能信贷融资服务平台,提供 银行贷款申请、贷款产品优选、线上贷款办理、融资进度查询 等服务。广大企业、群众扫描惠企"码上贷"二维码发布融资 需求,全市银行将主动对接,提供融资服务。

### 具体服务内容如下:

一是全市所有银行均已入驻平台,广大中小微企业主可根据自身情况自主查询并选择合适的银行机构,在线发布贷款需求,实时查询贷款办理进度。

二是平台汇聚 38 家银行 237 款贷款拳头产品,广大中小微 企业主可对贷款金额、期限、利率、方式、贷款行等项目进行 智能筛选,货比三家,选择最合适的产品。

三是平台已连接9家银行全线上贷款产品,实行即时受理、 线上授信、线上放款。

四是广大中小微企业主可根据自身实际,发布个性化贷款需 求,银行实行主动、专人对接,并限时办理。

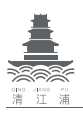

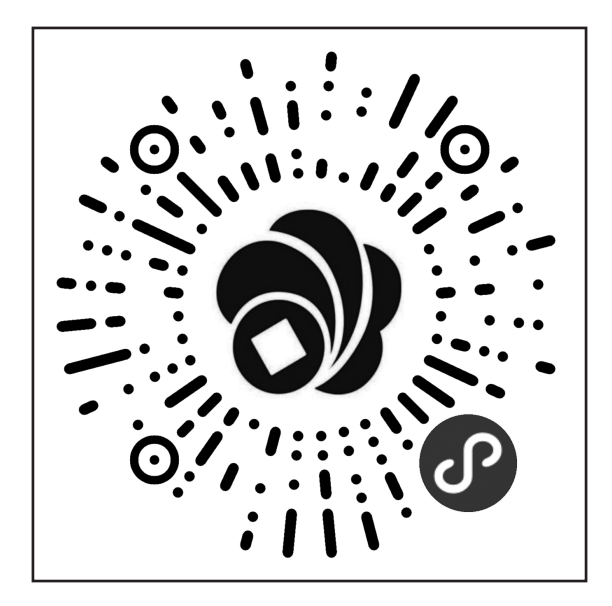

## 惠企"码上贷"扫码办贷款

提升金融服务水平、拓宽企业融资渠道

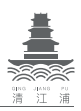

# 江苏省综合金融服务平台简介

一、平台简介:江苏省综合金融服务平台是省委省政府推动建设的地方金融基础设施。平台依托现代互联网技术研发建设,有效整合政府扶持政策、涉企信用信息、综合征信服务、企业融资需求、金融机构融资产品等资源,面向全省中小微企业提供"一站式"综合金融服务"网购"市场。金融机构作为"卖家"发布产品(服务);企业作为"买家"既可直接选购产品(服务),也可以发布个性化需求供金融机构"抢单"。平台"三大支撑",即:金融机构中小企业融资绿色通道、各级政府中小企业融资扶持政策、联合征信服务,通过网络化综合金融服务,进一步提升融资对接效率和金融服务水平。

按照省政府批复要求,由江苏省联合征信有限公司全面承 担江苏省综合金融服务平台的技术支持和运营管理,为平台上 的融资企业与金融机构提供多元征信服务。省联合征信公司将 根据企业规模、发展阶段、经营场景的实际需求,借助金融科 技帮助挖掘中小微企业信用价值,提升企业融资服务基础支撑 能力,力求化解企业"融资难"、"融资贵"、"融资慢"问题, 支持实体经济,促进中小微企业健康可持续发展。

二、服务对象:各类型企业和个体工商户。

三、平台优势: 省综合金融服务平台围绕中小企业融资服 务需求,有效对接金融产品、征信服务、扶持政策等信息,逐 步解决企业信息不对称、融资渠道不畅通、金融服务不充分等

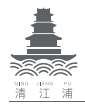

#### 提升金融服务水平,拓宽企业融资渠道

难题,切实提高中小企业融资的可得性。

## 四、平台注册流程

### 网页版注册:

打开电脑中浏览器,在网址输入栏处输入平台网址 https://www.jssjrfw.com/,按回车键进入江苏省综合金融服务 平台。

1、网页注册入口。在江苏省综合金融服务平台网站首页右
上角点击"注册",弹出注册页面。

2、填写联系人手机号并设置密码。进入注册页面后,输 入联系人手机号码并点击"获取验证码"按钮。填好手机验证 码并设置登陆密码后,勾选用户协议,点击"下一步"按钮。

3、信息认证。上传企业 / 个体工商户营业执照,系统会自动识别出统一社会信用代码 / 工商注册号和企业名称,若识别 有误,请企业重新上传营业执照图片。识别正确后,勾选企业 所属区域、企业性质、行业分类等选项,然后点击"下一步"按钮。

**4、签署授权书并上传。**"点击下载"征信授权书并打印、 填写信息。成功上传授权书后,填写法定代表人姓名和手机号 码,并点击"下一步"按钮。

### 征信授权书填写注意事项

①字迹清晰。请认真阅读授权书内容;

②填写模式。填写时请用楷体书写(最好在 word 中填好 打印);

③企业代码。填写最新三证合一后的十八位统一社会信用

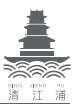

代码;

④加盖公章。记得在征信授权书上指定区域盖上公章(无 公章的个体户签字按指印);

⑤企业名称特例。如个体工商户营业执照上"名称"不明确,则在授权书上直接填写经营者名字。

### 微信注册:

1、公众号入口。手机用户也可以通过关注微信公众号
"江苏省综合金融服务平台"或者扫面下方二维码进入平台手机页面;

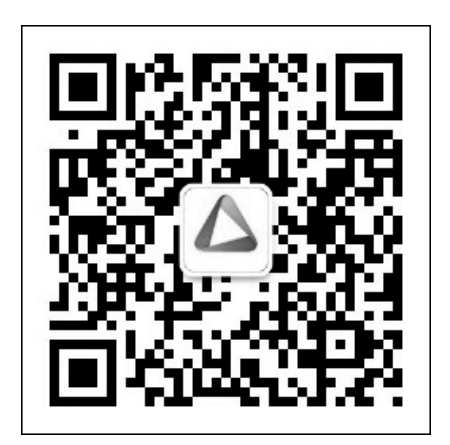

2、微信注册流程。登录平台微信公众号后,完成企业注 册具体步骤如下:

①进入公众号。用户扫码或者关注平台公众号之后,进入公众号;

②类型注册。进入公众号之后,点击右下角"用户服务", 再点击二级菜单"快速注册";

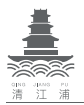

提升金融服务水平、拓宽企业融资渠道

③选择地区。用户根据用户自身企业注册所在地,点击相应地市的"XXX企业快速注册";

④填写信息。点击相应地市之后,填写好相应企业信息,上传企业填写完整征信授权书作为附件,且验证联系 人手机号码;

⑤完成企业微信端快速注册。点击"申请开立"按钮后, 手机页面会显示注册已成功。

## 3、微信快速注册注意事项

①必填项。打\*的内容为必填项;

②信息一致性。填写企业名称一定要与营业执照一致。正确填写企业名称能最大限度地帮助企业对接各融资机构和政府 部门,方便平台自动推荐政策性金融产品(包括财政补贴);

③上传附件要求。请用手机将印有盖章的征信授权书拍成 图片(图片大小最好不要超 5M)作为附件上传至微信公众号, 图片要清晰。